| Vous rendre sur <u>https://huntnuh.com/</u> (boly.ca) |                  |                      | m/ (boly.ca) | Vous connecter à votre compte ou en créer un. |  |
|-------------------------------------------------------|------------------|----------------------|--------------|-----------------------------------------------|--|
|                                                       |                  |                      | *            |                                               |  |
| FRANÇAIS $\lor$                                       | CAD $\checkmark$ | <u>a</u> connecter 4 | ₩U           |                                               |  |
|                                                       |                  | Recherche            | Q            |                                               |  |

Entrer votre e-mail et mot de passe.

Une fois sur la page "Paramètres du compte", cliquer sur "Mes abonnements"

| 1050 Rue de Lacadie       |  |
|---------------------------|--|
| Victoriaville, QC G6T 1R3 |  |
| Canada                    |  |
| +18197512882              |  |
| VOIR LES ADRESSES (2)     |  |
| MES ABONNEMENTS           |  |

### Puis cliquer sur l'abonnement à changer.

| Subscription / Abornement | Products / Produit      | Next order / Proc |  |
|---------------------------|-------------------------|-------------------|--|
| #1246560337               | Cellular plan - Monthly | October 5, 2021   |  |

### La page pour gérer l'abonnement apparait :

### ÉDITER

: n'est pas applicable sur nos abonnements

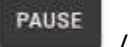

REPRENDRE

jusqu'à ce qu'on aille remettre l'abonnement sur pause : les paiements ne se reprendront plus sera écoulé / reprendre pour recommencer l'abonnement (commande pour activer la carte sera créée automatiquement environ une heure après avoir repris l'abonnement)

### ANNULER

: pour annuler l'abonnement (Devra rependre un nouvel abonnement pour réactiver la

carte)

# **MON COMPTE**

Retour aux détails du compte

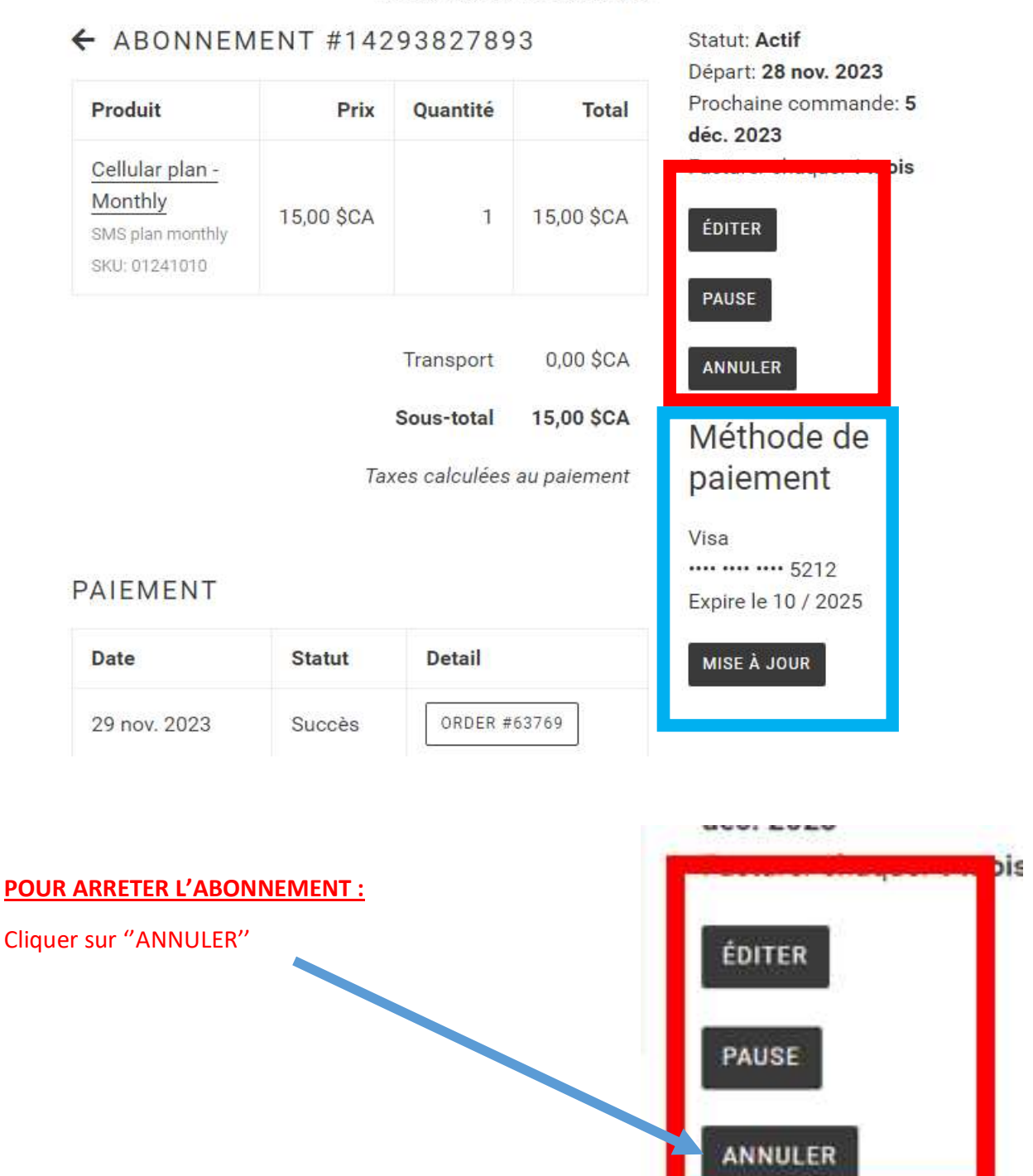

### Le système demandera une confirmation : cliquer sur "Annuler l'abonnement"

|                    | LODDLL AN HON ANAN          |  |  |
|--------------------|-----------------------------|--|--|
| Êtes-vous certain? |                             |  |  |
|                    | FERMER ANNULER L'ABONNEMENT |  |  |
| 01231010           |                             |  |  |

Le système indique que l'abonnement est annulé et vous recevrez un courriel de confirmation.

Votre abonnement a été annulé / Your subsc

" BUBANNENENT / AUBAABI

POUR METTRE L'ABONNEMENT SUR PAUSE (ou reprendre) : Cliquer sur "PAUSE" (ou REPRENDRE) : PAUSE ANNULER

Une fenêtre s'ouvre en haut de la page pour confirmer le changement : cliquer sur "OK "

| boly.ca indique    |            |
|--------------------|------------|
| Êtes-vous certain? |            |
|                    | OK Annuler |

Le système indique que l'abonnement est mis sur pause et vous recevrez un courriel de confirmation.

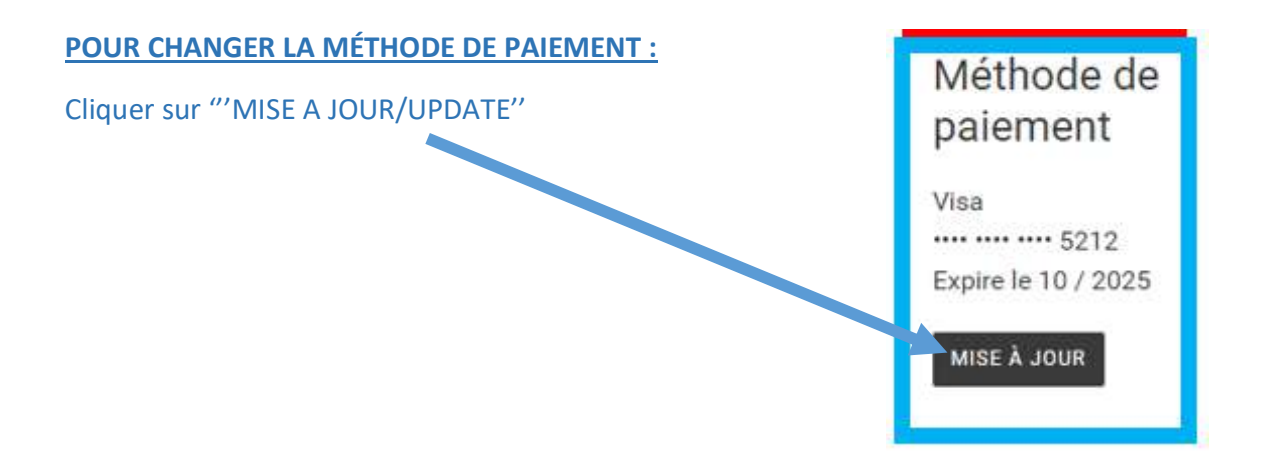

Le système indique qu'un courriel pour changer la méthode de paiement a été envoyé : vous rendre dans votre boite de courriel et voir le message envoyé par <u>info@boly.ca</u>

Une fois le courriel ouvert, cliquer sur le lien

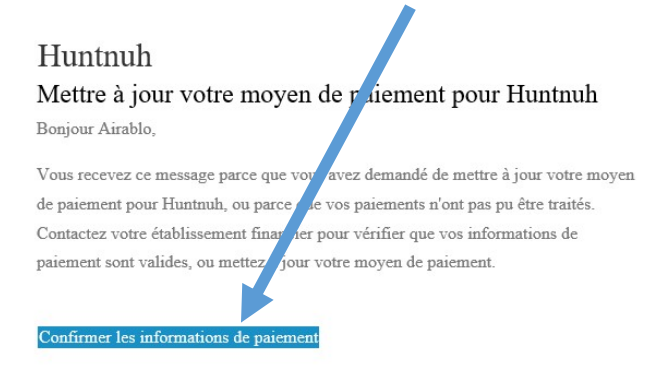

Le lien ouvre une page sur boly.ca pour changer les informations de paiement :

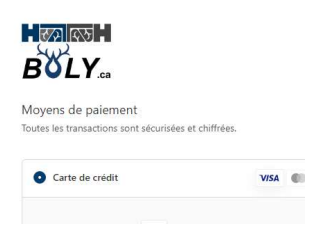

Changer les informations puis cliquer sur "METTRE A JOUR LA CARTE" et le système confirmera.

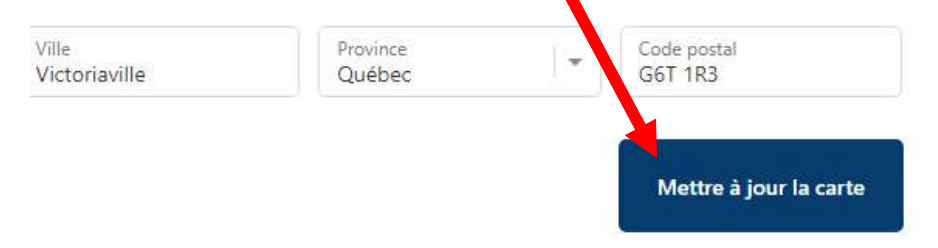

## INTERFACE SUR TÉLÉPHONE :

Pour se connecter : cliquer sur les lignes "menu" puis sur "CONNEXION"

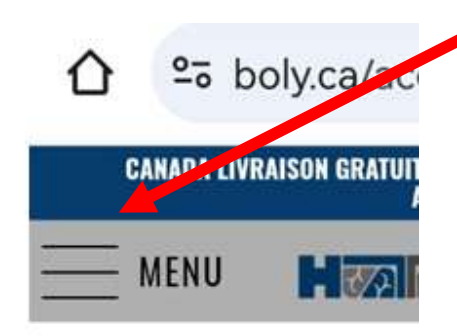

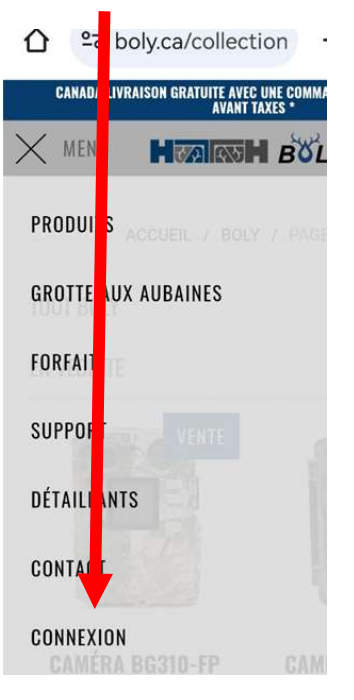

Puis sur "Mes abonnements "

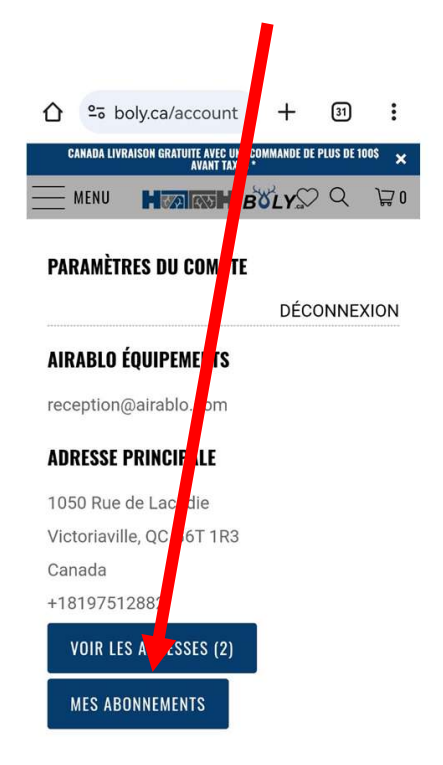

#### Cliquer sur le numéro d'abonnement à gérer

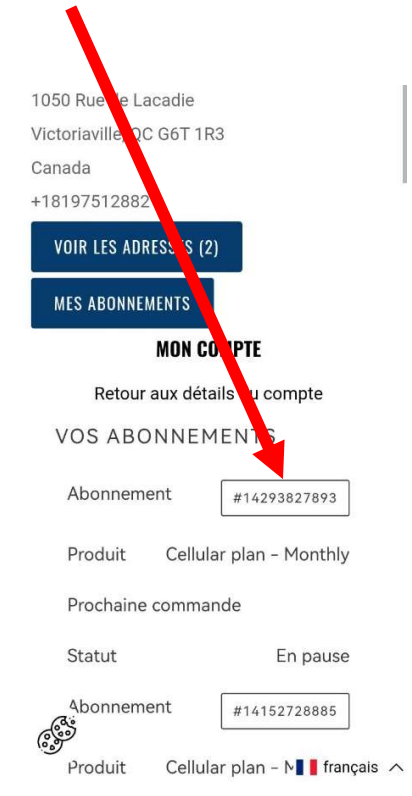

Glisser vers le bas en dessous de la description de l'abonnement et du dernier paiement

| ← ABC<br>#14293 | NNEMENT<br>3827893 | Г                | PAIEMENT                                     |                            |
|-----------------|--------------------|------------------|----------------------------------------------|----------------------------|
|                 |                    |                  | Date                                         | 29 nov. 2023               |
| Produit         | Cellular p         | olan - Monthly   |                                              |                            |
|                 | 5                  | SMS plan monthly | Statut                                       | Succès                     |
|                 |                    | SKU: 01241010    | Datail                                       |                            |
| Prix            |                    | 15,00 \$CA       | Detail                                       | ORDER #63769               |
| Quantit         | é                  | 1                | Date                                         | 28 nov. 2023               |
| Total           |                    | 15,00 \$CA       | Statut                                       | Succès                     |
|                 |                    |                  | Detail                                       | ORDER #63722               |
|                 | Transport          | 0,00 \$CA        |                                              |                            |
|                 | Sous-total         | 15,00 \$CA       | Statut: En pause                             |                            |
| T               | Taxes calculées    | s au paiement    | Départ: 28 nov. 2023<br>Facturer chaque: 1 n | 3<br>nois                  |
|                 |                    |                  | ÉDITER                                       |                            |
| PAIEME          | ENT                |                  | REPRENDRE                                    |                            |
| asiate          |                    | 29 nov. 2023     |                                              | -<br>Tous les dissiers con |
|                 |                    |                  |                                              |                            |

Et vous arrivez à la page de gestion d'abonnement : voir les indications plus haut pour les détails

| Statut: En pause                        |
|-----------------------------------------|
| Départ: 28 nov. 2023                    |
| Facturer chaque: 1 mois                 |
| ÉDITER                                  |
| REPRENDRE                               |
| ANNULER                                 |
| Méthode de paiement                     |
| Visa<br>•••••52´<br>Expire le 10 / 2025 |
| MISE À JOUR                             |